### 北海道ゼロチャレ!家計簿 インストール~入力の手引き

### 【インストール/ID登録】

(iOS)

(Android)

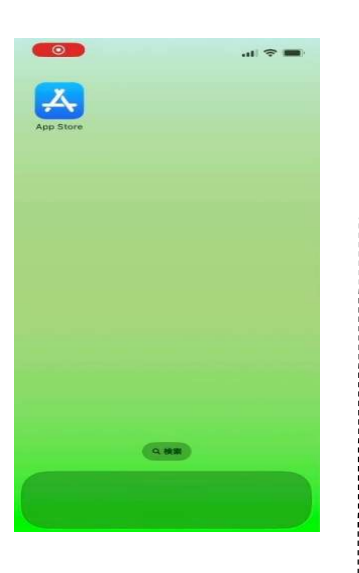

| 9:29                                                                                                    |                                                                                                    | al 🗟 I    |    |
|----------------------------------------------------------------------------------------------------|----------------------------------------------------------------------------------------------------|-----------|----|
| 2、北海道ゼロ                                                                                                    |                                                                                                    | 8 +#>#    | 96 |
|                                                                                                    | A CONTRACTOR OF A CONTRACTOR OF A CONTRACTOR OF A CONTRACTOR A CONTRACTOR A CONTRAC |           |    |
| <b>北海</b> 道<br>ライフ                                                                                                    | 首ゼロチャレ!<br><sup>国</sup> スタイル                                                                                                    | 就計簿 (     | ₽  |
|                                                                                                    |                                                                                                    |           |    |
|                                                                                                    | 800 Or<br>29-5-                                                                                                    |           |    |
| A                                                                                                    | 10101-11-11-11-11-11-11-11-11-11-11-11-1                                                                                                    | ***       | -  |
| まの家から                                                                                                    |                                                                                                    |           | -  |
| EDFL/IER                                                                                                    | This is a set                                                                                                    |           |    |
| (114)41 (104441)                                                                                                    | BABI TO THE T                                                                                                    |           | 24 |
|                                                                                                    | 8/8                                                                                                    |           | Q  |
| AND ANT ANT A                                                                                                    | AN                                                                                                    | •111 •111 | 0  |
|                                                                                                    | AU<br>AU<br>AU<br>AU<br>AU<br>AU<br>AU<br>AU<br>AU<br>AU                                                                                                    |           | 01 |
| Солука аналаст<br>Калана Аланана<br>Калана Аланана<br>Бара Аланана<br>Бара Алананана<br>Бара Алананананананананананананананананананан | は<br>は<br>は<br>は<br>は<br>は<br>は<br>は<br>は<br>に<br>い<br>が<br>ン<br>ジ<br>ZERO<br>に<br>は<br>い<br>い<br>い<br>い<br>い<br>い<br>い<br>い<br>い<br>い<br>い<br>い<br>い                                                                                                    |           |    |

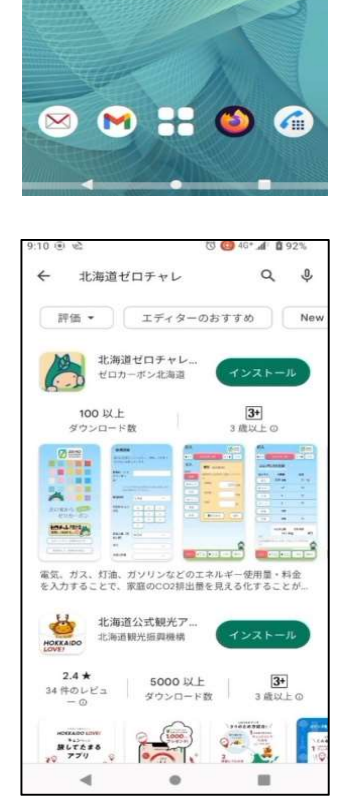

アプリストアのアイコン
 (iOS→AppStore、Androi
 d→Google Play)をタッ
 プしてください。

#### 2.

アプリストア画面で「北 海道ゼロチャレ!家計 簿」と検索し、アプリを インストールしてくださ い。

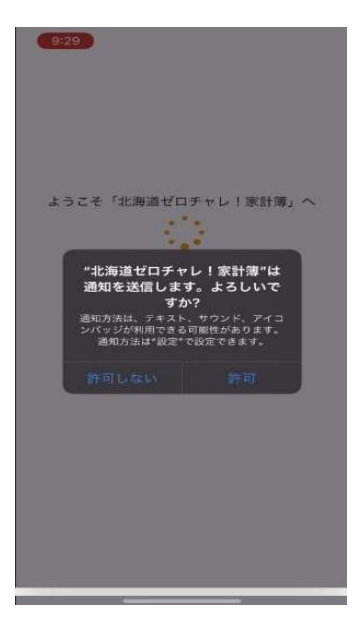

3.

アプリを起動してください。

「"北海道ゼロチャレ!家計簿"は通 知を送信します。よろしいです か?」という画面が表示されたら、 「許可」又は「許可しない」を選択し てください。

-1-

| 9:30                               |
|------------------------------------|
|                                    |
|                                    |
|                                    |
| 北の家から (1882)<br>ゼロカーボン             |
| 七 <b>〇チャレ!</b> 家計簿 の<br>登録して始めるよ、〇 |
| ログインする (登録済みの方)<br>再接続する (利用中の場合)  |
|                                    |

| 4.      |        |
|---------|--------|
| 「ゼロチャレ! | 家計簿登録し |
| て始めるよ!」 | をタップして |
| ください。   |        |

| Ò           | 北海道ボロエムト(原計算                                                                                                    |
|-------------|----------------------------------------------------------------------------------------------------|
| <b>\$\$</b> | しの加温とロットレー #317番<br>は、毎月の電気・ガスなどの消<br>費量を記録することで、地球温<br>暖化の原因となる二酸化炭素の<br>排出量を「見える化」し、ゼロ<br>カーボン(脱炭素)の実現をめ<br>ざしていくツールです。ゆたか<br>な北海道、快適な生活を作るた<br>めにご協力ください。 |
| 利用条         | 件をご確認ください                                                                                                    |
|             | 利用条件を表示する                                                                                                    |
|             | 利用条件を承諾して進む                                                                                                    |
|             | 【 戻る                                                                                                    |

| 9:30               |                  |              |         |
|--------------------|------------------|--------------|---------|
| 新規登録               |                  |              |         |
| 最初に登録をし<br>ために必要とな | てください<br>ります。    | 、継続          | して利用する  |
| 家族ID(ファミ<br>リーネーム) |                  |              |         |
| アプリの<br>本名は使れ      | 申で呼びかけ<br>bないでくだ | をするため<br>さい。 | めにも使います |
| 都道府県               | 北海道              |              | ~       |
| 市区町村 ふり            | ( as )           | か            | ( ð )   |
| 70-74              | t )              | <i>ts</i> :  | (t)     |
|                    | 3                | Þ            | 6       |
|                    | 6                |              |         |
| 家族人数(同居<br>人数)     |                  |              | ~       |
| AT (1)             |                  |              | ~       |
| 410                |                  |              |         |
| 生民の形態              |                  |              | ~       |

利用条件をご確認いただき、 承諾される場合、「利用条件 を承諾して進む」をタップし てください。

6.

5.

家族ID、市区町村等の世帯情 報を入力してください。

※家族IDに本名や本人が特定されるようなものは使用しないでください。 ※個人情報の入力は不要です。 ※わからない所は後から「設定」で入力できます。

| (軽油 ~   |                                                                                                    |  |
|---------|----------------------------------------------------------------------------------------------------|--|
| LPガス ン  |                                                                                                    |  |
| 集合住宅(マン | >ション、アパー                                                                                                    |  |
| 30歳代    | ~                                                                                                    |  |
| 2人      | ~                                                                                                    |  |
| 社警町     | )                                                                                                    |  |
| 砂川市     | せたな町                                                                                                    |  |
| 新ひだか町   | 寿都町                                                                                                    |  |
| 新得町     | 新十津川町                                                                                                    |  |
| 知内町     | 新篠津村                                                                                                    |  |
| 白老町     | 白糠町                                                                                                    |  |
| 斜里町     | 初山別村                                                                                                    |  |
| 下川町     | 積丹町                                                                                                    |  |
|         | 湖水町       下川町       斜里町       白老町       知内町       新得町       新ひだか町       砂川市       社管町       2人       30歳代       集合住宅(マン)       LPガス       軽油 |  |

7. 入力完了後、「登録する」を タップしてください。

※これでインストール/ID登録は 終了です。

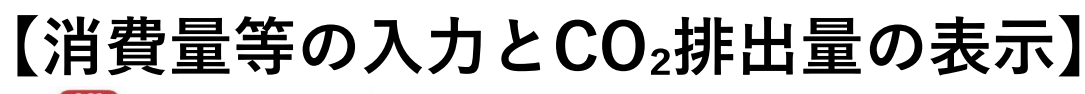

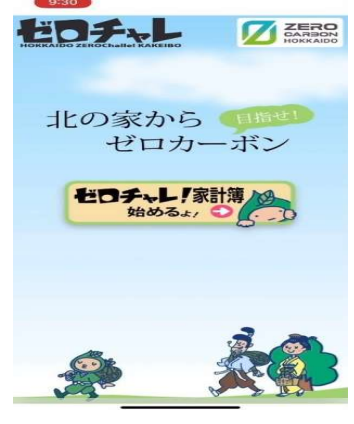

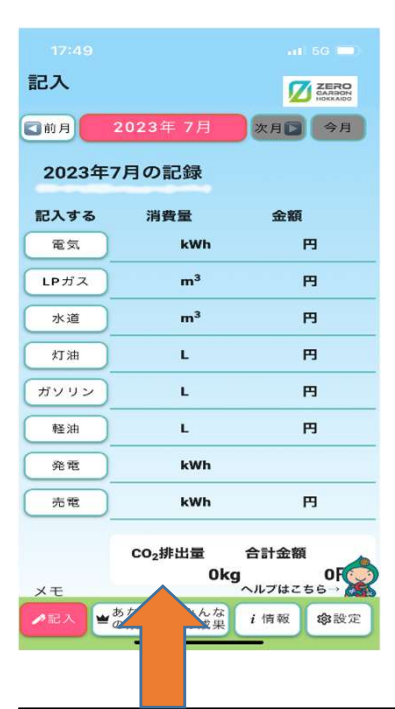

8.

o. 「ゼロチャレ!家計簿始める よ!」をタップしてください。

9 - 1.

 記入」画面から、入力する月を 選んでください。

②画面左側の電気、ガス等入力した

い項目を選び、タップしてください。 ③電力会社等からの請求書などを元に、

消費量や金額を入力してください。 ※水道料金等数ヶ月まとめて請求があるものは、 月割にして入力してください。

→10に進む

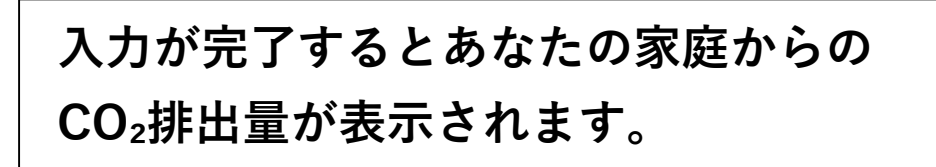

| 本選     NWh     円     4月     4月     4月     4月     4月     第       水選     m <sup>3</sup> 円     第前方ス代(円)     第前方ス代(円)     第       びリン     L     円     第市方ス代(円)     1       22     KWh     円     1     1       変電     KWh     円     1     1       変電     KWh     円     1     1       変電     KWh     円     1     1       変電     KWh     円     1     1       変電     KWh     円     1     1       変電     KWh     円     1     1       交換     0円     1     1     1       予算度の入力をみる     -       1       今年度の入力をみる                                                                                                    | λ                                         |                | ZERO    |       |              |    |
|----------------------------------------------------------------------------------------------------|-------------------------------------------|----------------|---------|-------|--------------|----|
| ウガス     m <sup>3</sup> 円       火火     m <sup>3</sup> 円       以油     L     円       シリン     L     円       整油     L     円       洗液     kWh     円       洗液     kWh     円       た     内       た     円       水油     決量((M)       水油     決量((M)       水油     小型金((M))       水油     小型金((M))       小ガン     小型金((M))       小ガン     小型金((M))       小ガン     小型金((M))       小ガン     小型金((M))       小ガン     小型金((M))       小ガン     小型金((M))       小ガン     小型金((M))       小ガン     小型金((M))       小ガン     小型金((M))       小ガン     小型金((M))       小ガン     小型金((M))       小ガン     小型金((M))       小ガン     小型金((M))       小ガン     小型金((M))       小型金((M))     小       小型金((M))     小       小型金((M))     小                                                                                                    | 11日 一 二 二 二 二 二 二 二 二 二 二 二 二 二 二 二 二 二 二 | kWh            | HORAEDO | -     | 15 8         |    |
| 水道         m <sup>3</sup> 円         電気(代円)           水道         m <sup>3</sup> 円         第市ガス(用)           灯油         L         円         第市ガス(円)           灯油         L         円         第市ガス(円)           パンリン         L         円         第市ガス(円)           変定         kWh         円         「           変定         kWh         円         「           の協g         0円         「         ガンリン           「         Co,排出量         合計金額<br>Okg         ・           今年度の入力をみる          太陽光発電         発電量(kWh)           一覧 で入力する         (         大陽光完電         小                                                                                                    | 7                                         | m <sup>3</sup> | m       |       | 99E          | 4月 |
| <ul> <li>★注 m³ 円</li> <li>★注 円</li> <li>ボボガス 消費量(m3)</li> <li>都市ガス(円)</li> <li>都市ガス(円)</li> <li>レアガス(代円)</li> <li>レアガス(代円)</li> <li>レアガス(代円)</li> <li>レアガス(代円)</li> <li>ハブ油 消費量(L)</li> <li>・</li> <li>・</li></ul>                                                                                                    |                                           |                | -       | 電気    | 消費量(kWh)     |    |
| 3) 出<br>1) 出<br>1) 日<br>1) 日<br>1 | *道                                        | m³             | Ħ       |       | 電気代(円)       |    |
| ソリン     L     円       産油     L     円       冬菜     kWh     円       売菜     kWh     円       (Co_##出量     合計金額     のは       0kg     0円       モ     ガソリン       キ     小賞       市     小賞       ・     小賞       た     ・       ・     ・       ・     ・       ・     ・       ・     ・       ・     ・       ・     ・       ・     ・       ・     ・       ・     ・       ・     ・       ・     ・       ・     ・       ・     ・       ・     ・       ・     ・       ・     ・       ・     ・       ・     ・       ・     ・       ・     ・       ・     ・       ・     ・       ・     ・       ・     ・       ・     ・       ・     ・       ・     ・       ・     ・       ・     ・       ・     ・       ・     ・       ・     ・    <                                                                                                    | иж                                        | L              | 円       | 都市ガス  | 消費量(m3)      |    |
| L     円       ※注     kWh     L       次注     kWh       次法     KWh       次法     合計金額       0kg     0円       ボソリン     消費量(L)       ・     ガソリン       ガリン     消費量(L)       ・     ガソリン       ・     ガソリン代(円)       ・     ガソリン代(円)       ・     ・       ・     小ガソリン(代(円)       ・     ・       ・     ・       ・     ・       ・     ・       ・     ・       ・     ・       ・     ・       ・     ・       ・     ・       ・     ・       ・     ・       ・     ・       ・     ・       ・     ・       ・     ・       ・     ・       ・     ・       ・     ・       ・     ・       ・     ・       ・     ・       ・     ・       ・     ・       ・     ・       ・     ・       ・     ・       ・     ・       ・     ・       ・     ・       ・ </td <td>עעע</td> <td>L</td> <td>Ħ</td> <td></td> <td>都市ガス代(円)</td> <td></td>                                                                                                    | עעע                                       | L              | Ħ       |       | 都市ガス代(円)     |    |
| 永空     kWh     川湖 消費量(L)     ・       次田     KWh     円     灯湖 消費量(L)     ・       文方     6計金額     ガソリン 消費量(L)     ・       0kg     0円     ガソリン 消費量(L)     ・       ガソリン(代円)     ・     ガソリン(代円)     ・       ・     ・     ガソリン(代円)     ・       ・     ・     ・     ・       ・     ・     ・     ・       ・     ・     ・     ・       ・     ・     ・     ・       ・     ・     ・     ・       ・     ・     ・     ・       ・     ・     ・     ・       ・     ・     ・     ・       ・     ・     ・     ・       ・     ・     ・     ・       ・     ・     ・     ・       ・     ・     ・     ・       ・     ・     ・     ・       ・     ・     ・     ・       ・     ・     ・     ・       ・     ・     ・     ・       ・     ・     ・     ・       ・     ・     ・     ・       ・     ・     ・     ・       ・     ・     ・     ・    ・                                                                                                    | <b>経油</b>                                 | L              | B       | LPガス  | 消費量(m3)      |    |
| 水田     灯油 消費量(L)     ・       次田     水Wh     円     灯油 消費量(L)     ・       C0_5併出量     合計金額     ガソリン     消費量(L)     ・       0kg     0円     ガソリン(代円)     ・       ペモ     総油(代円)     ・     ・       今年度の入力をみる     太陽光発電 発電量(kWh)     ・       一覧で入力する     ()     太陽光完電 売電量(kWh)     ・                                                                                                    | _                                         |                |         |       | LPガス代(円)     |    |
| 成果         kWh         円         ブ加以の         ブ加代(円)         ・           C0,辨出量         合計金額         ガソリンパ(円)         ・         ・         ・         ・         ・         ・         ・         ・         ・         ・         ・         ・         ・         ・         ・         ・         ・         ・         ・         ・         ・         ・         ・         ・         ・         ・         ・         ・         ・         ・         ・         ・         ・         ・         ・         ・         ・         ・         ・         ・         ・         ・         ・         ・         ・         ・         ・         ・         ・         ・         ・         ・         ・         ・         ・         ・         ・         ・         ・         ・         ・         ・         ・         ・         ・         ・         ・         ・         ・         ・         ・         ・         ・         ・         ・         ・         ・         ・         ・         ・         ・         ・         ・         ・         ・         ・         ・         ・         ・         ・         ・         ・         ・         ・         ・                                                                                                    | ו•                                        | kWh            |         | 灯油    | 消費量(L)       | *  |
| CO <sub>2</sub> 拼出量 合計金額<br>Okg 0円     ガソリン 消費量(L)     ・       モ     ガソリン代(円)     ・       ●      ・       ●     第費量(L)     ・       ●      ・       ●      ・       ●      ・       ●      ・       ●      ・       ●      ・       ●      ・       ●      ・       ●      ・       ●      ・       ●      ・       ●      ・       ●      ・       ●      ・       ●      ・       ●      ・       ●      ・       ●      ・       ●      ・       ●      ・       ●      ・       ●      ・       ●      ・       ●      ・       ●      ・       ●      ・       ●      ・       ●      ・       ●      ・       ●      ・                                                                                                    | *# )_                                     | kWh            | 円       |       | 灯油代(円)       | *  |
| 0kg     0円     ガソリン代(円)       モ     経油     消費量(L)       シャロション     単油     消費量(L)       ・     ・     ・       ・     ・     ・       ・     ・     ・       ・     ・     ・       ・     ・     ・       ・     ・     ・       ・     ・     ・       ・     ・     ・       ・     ・     ・       ・     ・     ・       ・     ・     ・       ・     ・     ・       ・     ・     ・       ・     ・     ・       ・     ・     ・       ・     ・     ・       ・     ・     ・       ・     ・     ・       ・     ・     ・       ・     ・     ・       ・     ・     ・       ・     ・     ・       ・     ・     ・       ・     ・     ・       ・     ・     ・       ・     ・     ・       ・     ・     ・       ・     ・     ・       ・     ・     ・       ・     ・     ・       ・     ・ <td></td> <td>CO-維出量 合訂</td> <td>+余額</td> <td>ガソリン</td> <td>消費量(L)</td> <td>*</td>                                                                                                    |                                           | CO-維出量 合訂      | +余額     | ガソリン  | 消費量(L)       | *  |
| 4年<br>4日<br>4日<br>4日<br>4日<br>4日<br>4日<br>4日<br>4日<br>4日<br>4日                                                                                                    |                                           | 0kg            | 0円      |       | ガソリン代(円)     | *  |
| 今年度の入力をみる     太陽光発電 発電量(kWh)       一覧で入力する     太陽光売電 売電量(kWh)                                                                                                    | t                                         |                |         | 軽油    | 消費量(L)       | *  |
| 今年度の入力をみる         太陽光発電 発電量(kWh)           一覧で入力する         太陽光売電 売電量(kWh)                                                                                                    |                                           |                |         |       | 軽油代(円)       | *  |
| -覧で入力する                                                                                                    | 今年度の。                                     | 人力をみる          |         | 太陽光発電 | 图 発電量(kWh)   |    |
|                                                                                                    | - <b>%</b> ¢,                             | <b>し</b> カする   | Ċ       | 太陽光売電 | 売電量(kWh)     |    |
|                                                                                                    |                                           | ~//:           | ブはこちら、  |       | 4 P. S. T. J |    |

9 - 2.

数ヶ月分をまとめて入力す る時は、画面をスクロール して「一覧で入力」をタッ プして入力してください。 →10に進む

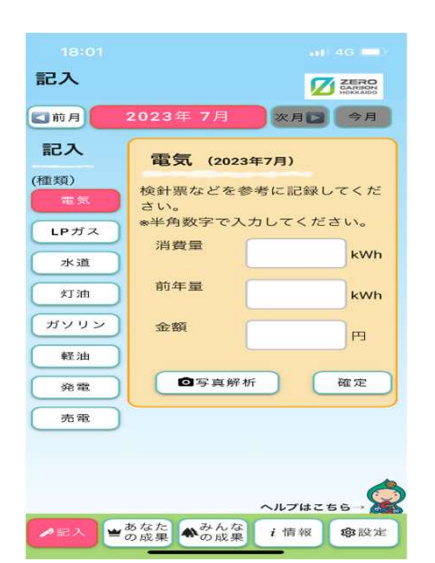

10

排出量の推移

表示切替: 削減成果 参加率

ヘルプはこちら

- 5 -

i情報 \$32設定

削減成

入力画面を表示して、数値を 入力し、「確定|をタップし てください。

※これで入力は完了です。

## 【COゥ排出量を見てみよう】

標準比較

過去1年間の北海道全体での成果

**17995kg**のCO<sub>2</sub>が増加しました。これ

は白樺の若木1285本分が吸収する二酸

現在886世帯が参加しています。

化炭素と同じです

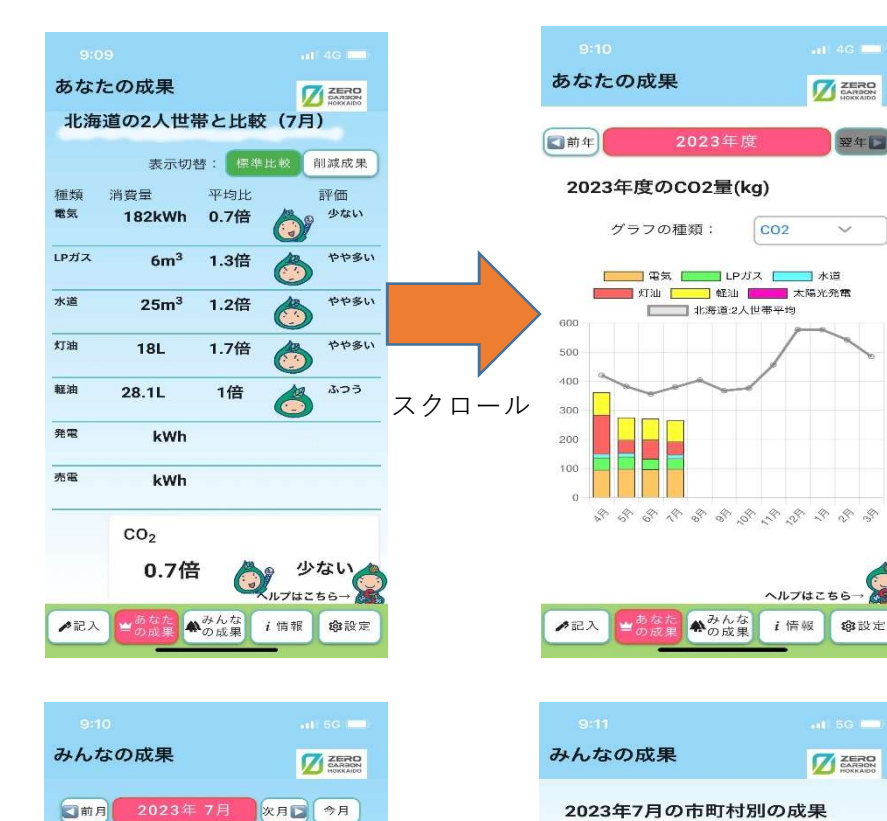

画面左下の「あなた の成果|をタップす ると、あなたの世帯 のCO。排出量の推移 がわかります。「標 準比較|をタップす ると、平均的世帯と の比較ができます。

画面下の「みんな の成果 | をタップ すると、登録者全 体や市町村別の成 果が確認できます。

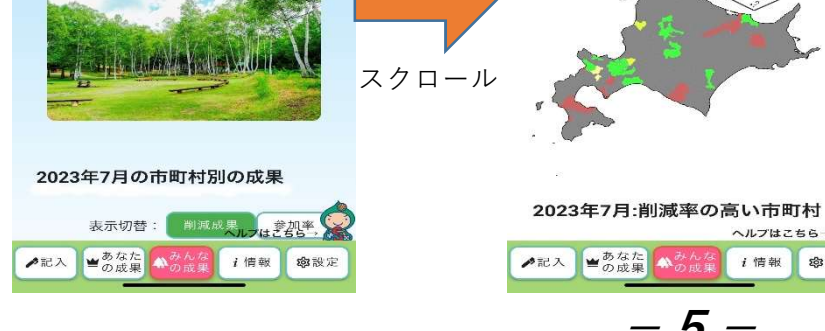

# 【i情報】

| 情報 ZERO                         |
|---------------------------------|
| お知らせ                            |
| 電力会社を新たに9社追加しました。<br>2023-06-16 |
| エコ情報                            |
| コミュニケーション                       |
| 問い合わせ アンケート 一覧で<br>入力する         |
| アプリの情報                          |
| 使い方規約・ポリシー                      |
|                                 |
|                                 |
|                                 |
| ▶記入 ■あなた かんな / 情報 の設定           |

「i情報」をタップすると、ア プリからのお知らせや、アン ケート、規約・ポリシーなど が表示されます。

一以上一